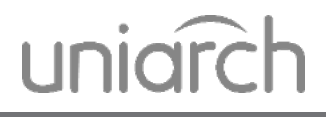

#### UNIARCH NVR DOME KIT

Uživatelský manuál Užívateľská príručka Felhasználói kézikönyv

# NVR KIT - STRUČNÝ PRŮVODCE ZAPOJENÍ

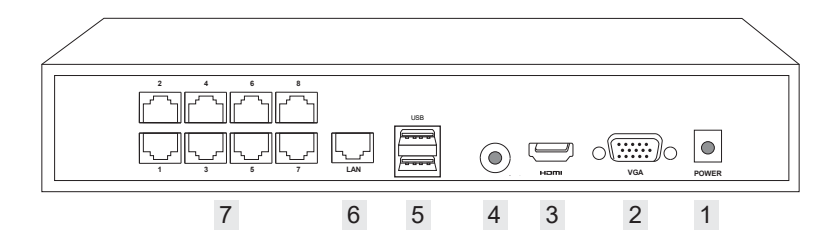

- 1 Napájení (připojte napájecí adapter)
- 2 VGA video výstup (pro monitory s rózlišením do 1920x1080)
- 3 HDMI video výstup
- 4 Audio výstup
- 5 USB porty
- 6 LAN port (pro připojení k místní síti)
- 7 Porty pro připojení kamer

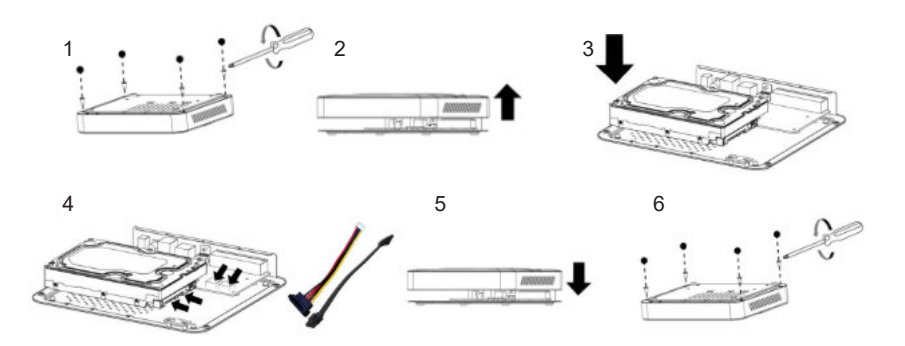

- 1 Demontujte kryt zařízení
- 2 Sejměte kryt
- 3 Namontujte pevný disk
- 4 Propojte pevný disk pomocí přiložených kabelů
- 5 Nasaďte kryt
- 6 Přišroubujte kryt zařízení

# NVR KIT - STRUČNÝ PRŮVODCE ZAPOJENÍ

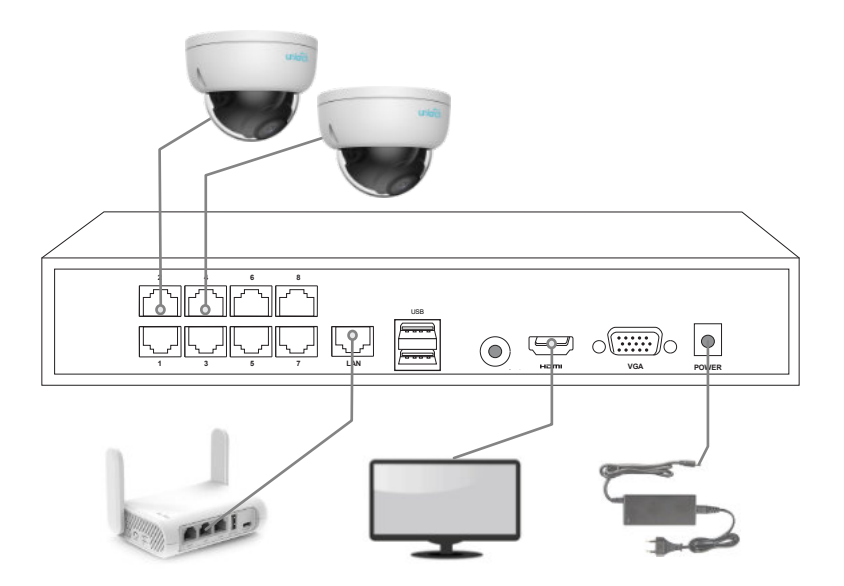

- 1. Ujistěte se, že jste nainstalovali pevný disk do NVR zařízení.
- 2. Připojte alespoň jednu síťovou kameru.
- 3. Připojte monitor do portu VGA či HDMI.
- 4. Připojte PC myš do USB portu.
- 5. Připojte napájecí adapter.
- 6. Zapněte zařízení a postupujte podle instrukcí průvodce na monitoru.

7. Pro přístup k zařízení pomocí prohlížeče z místní sítě či přes internet připojte NVR zařízení do vaší sítě pomocí LAN kabelu připojeného do LAN portu.

Pro pokročilé nastavení NVR zařízení a kamer postupujte podle podrobného návodu k NVR, který najdete na https://www.img4.cz/manual/uniarch/Uniarch-NVR-Video-Recorders-QG-cs.pdf

#### NVR KIT - STRUČNÝ SPRIEVODCA ZAPOJENIA

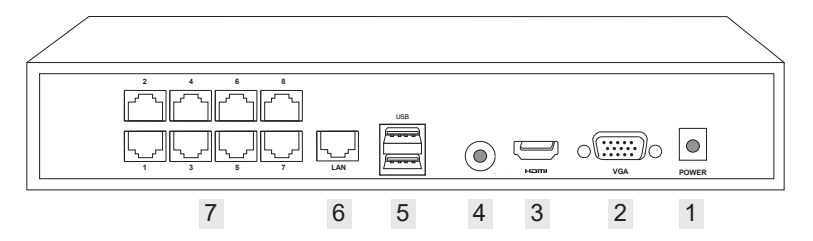

- 1 Napájanie (pripojte napájací adaptér)
- 2 VGA video výstup (pre monitory s rozlíšením do 1920x1080)
- 3 HDMI video výstup
- 4 Audio výstup
- 5 USB porty
- 6 LAN port (pre pripojenie k miestnej sieti)
- 7 Porty pre pripojenie kamier

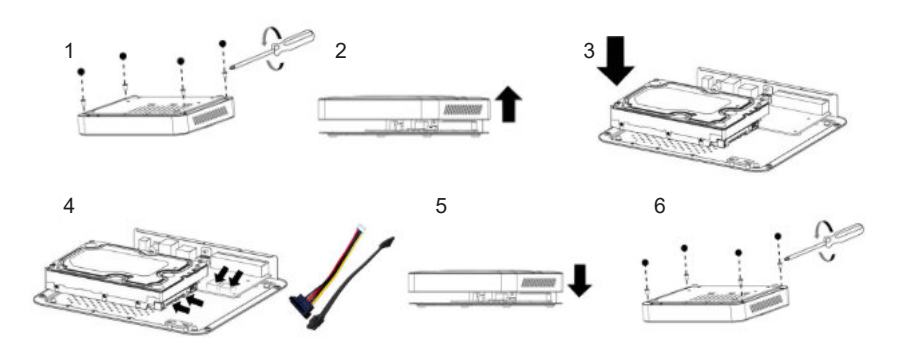

- 1 Demontujte kryt zariadenia
- 2 Odstráňte kryť
- 3 Namontujte pevný disk
- 4 Prepojte pevný disk pomocou priložených káblov
- 5 Nasaďte kryt
- 6 Priskrutkujte kryt zariadenia

#### NVR KIT - STRUČNÝ SPRIEVODCA ZAPOJENIA

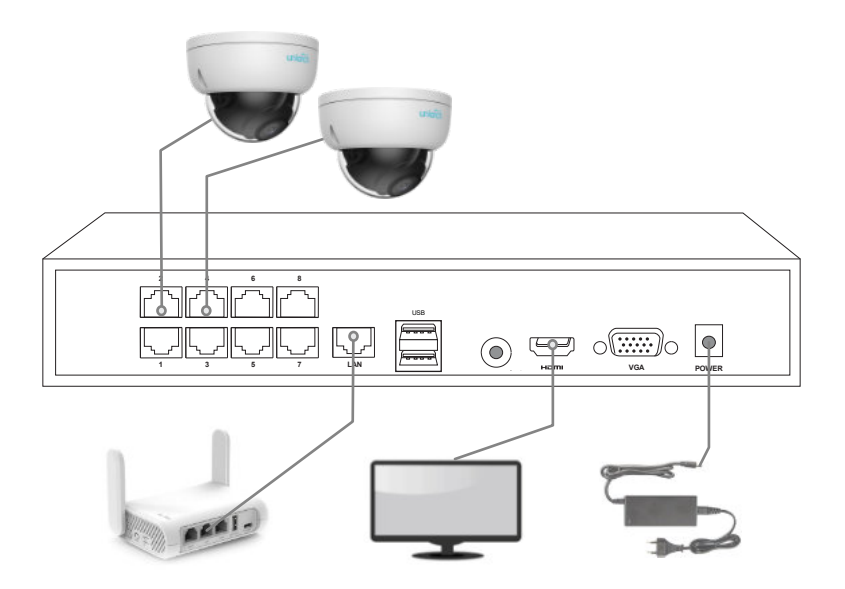

- 1. Uistite sa, že ste nainštalovali pevný disk do NVR zariadenia.
- 2. Pripojte aspoň jednu sieťovú kameru.
- 3. Pripojte monitor do portu VGA alebo HDMI.
- 4. Pripojte PC myš do USB portu.
- 5. Pripojte napájací adaptér.

6. Zapnite zariadenie a postupujte podľa inštrukcií sprievodcu na monitore.

Pre prístup k zariadeniu pomocou prehliadača z miestnej siete či cez Internet pripojte NVR zariadenie do vašej siete pomocou LAN kábla pripojeného do LAN portu.

Pre pokročilé nastavenie zariadení NVR a kamier postupujte podľa podrobných pokynov, ktoré nájdete na https://www.img4.cz/manual/uniarch/Uniarch-NVR-Video-Recorders-QG-sk.pdf

#### NVR KIT - GYORS CSATLAKOZTATÁSI ÚTMUTATÓ

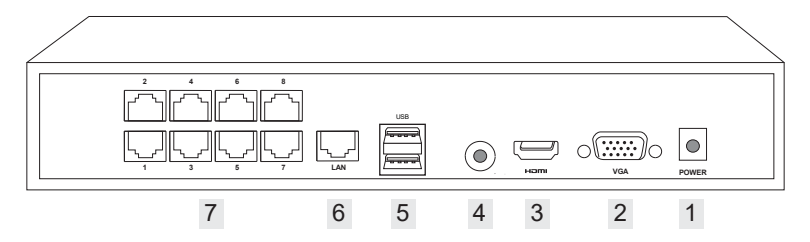

- 1 Tápellátás (csatlakoztassa a hálózati adaptert)
- 2 VGA videó kimenet (legfeljebb 1920x1080 felbontású monitorokhoz)
- 3 HDMI videó kimenet
- 4 Hang kimenet
- 5 USB portok
- 6 LAN port (helyi hálózathoz való csatlakozáshoz)
- 7 Portok kamerák csatlakoztatásához

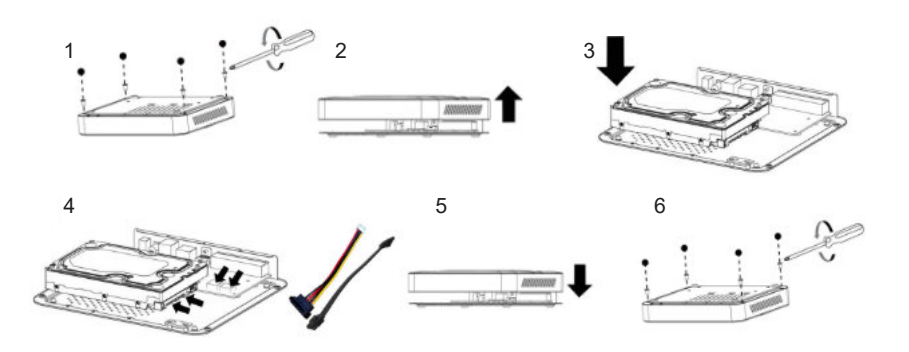

- 1 Csavarja le a készülék fedelét
- 2 Vegye le a fedelet
- 3 Szerelje fel a merevlemezt
- 4 Csatlakoztassa a merevlemezt a mellékelt kábelekkel
- 5 Tegye fel a fedelet
- 6 Csavarja fel a készülék fedelét

NVR KIT - GYORS CSATLAKOZTATÁSI ÚTMUTATÓ

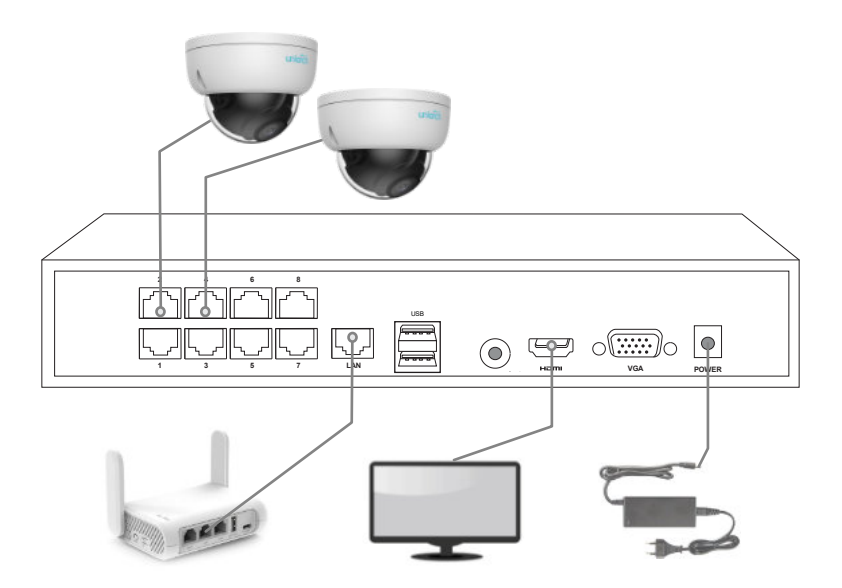

- 1. Győződjön meg arról, hogy telepítette a merevlemezt az NVR-eszközbe.
- 2. Csatlakoztassa legalább egy hálózati kamerát.
- 3. Csatlakoztassa a monitort a VGA vagy HDMI porthoz.
- 4. Csatlakoztassa a PC egeret az USB porthoz.
- 5. Csatlakoztassa a hálózati adaptert.

6. Kapcsolja be a készüléket, és kövesse a útmutató utasításait a monitoron.

A készülék elérése böngészővel a helyi hálózatról vagy az interneten keresztül. Csatlakoztassa az NVR-készüléket a hálózathoz a LAN-porthoz csatlakoztatott LAN-kábellel.